# 中国共产主义青年团贵州省团校贵州省 「「「」」。

## 贵州省团校关于"国培计划(2020)" 37 号项目在线培训的通知

参训学员:

你好! 经你所在地教育主管部门报送, 你被选送参加我校 承担的"国培计划 (2020)"项目号为 37 号的中西部紧缺薄 弱学科培训项目("四有""三者"好老师培训专项)的在线 培训。在此, 我们向你表示衷心的祝贺和热烈的欢迎! 现就本 次在线培训的有关注意事项通知如下:

一、在线培训时间:11月9日至12月6日

二、在线培训平台:钉钉软件,学员按照附件1操作流程 下载钉钉软件并进行注册;按照附件2操作流程扫附件4对应 市州二维码进入学习培训群;按照附件3操作选择电脑端或手 机端观看培训内容。

三、在线培训内容:根据《省教育厅办公室关于公布 2020 年度中小学幼儿园教师国家级培训计划中西部项目和幼师国培 项目承担单位的通知》(黔教办函〔2020〕117 号)要求,本 项目在线培训学员完成以下培训内容(6 学时):

1.观看《"四有""三者"好老师宣讲视频》9个(3学时)。

注:看视频不可开倍速,钉钉后台会记录学员观看视频的 时间长短,每个视频需一次性看完,时长达不到需重看。

2. 撰写学习心得,不少于 500 字(2 学时)。

下载并认真填写《国培学员信息登记表》(1学时)。
(登记表下载路径见附件3)

#### 四、有关要求

请学员在规定的培训时间内自行安排学习内容,并完成好在线培训相关内容。因故不能参加培训的,须经各市(州)教育局"国培计划"项目管理部门批准更换人员。更换人员需由当地教育主管部门书面同意并及时向贵州省团校联系人申请更换。无故不参加者,将通报参训学员所在教育部门,同时上报省教育厅相关部门。

2. 学员的学习心得和《国培学员信息登记表》文件名命名为: 37+市州+学员姓名+《学习心得》(或《国培学员信息登记表》);并发送电子版至邮箱:gpjh@gzgztx.com,邮件命名为: 37+市州+学员姓名

3. 学员经考核合格颁发 "国培计划"结业证书,并邮寄 至学员所在县教育局师资科,请于 2021 年 3 月到县教育局师 资科查询领取。

| 贵州省团校联系人: | 景老师 | 18685102729 |
|-----------|-----|-------------|
| 钉钉问题咨询:   | 张冬琴 | 15285797353 |
|           | 陈玉乾 | 18386056350 |

附件1: 钉钉 APP 下载注册步骤 附件2: 扫码进群步骤 附件3: 观看操作流程及文件下载路径 附件4: 学习群二维码

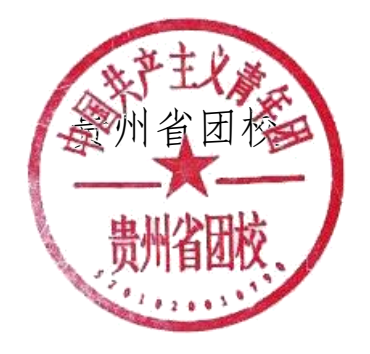

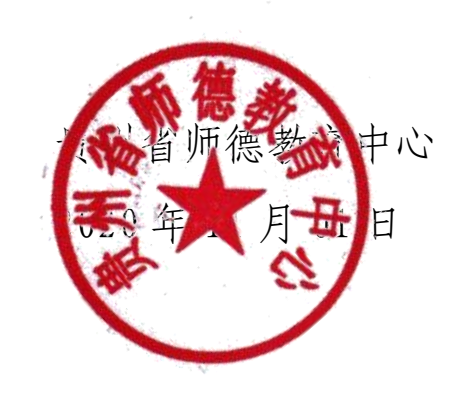

- 2 -

## 附件1: 钉钉APP下载注册步骤

#### 第一步:下载钉钉

1. 手机扫描二维码下载钉钉, iOS/Android版也可通过 苹果商店或者各大应用市场下载

#### 第二步: 注册钉钉账号

- 1、在手机上打开钉钉软件
- 2、未注册的新用户,点击注册账号
- 3、输入手机号码收取验证码进行注册登录
- 4、已注册的老用户,可以使用帐号密码或者验证码登录
- 5、还可以支持支付宝登录

#### 第三步: 输入手机号码

输入手机号码,点击同意协议并注册

第四步:填写验证码

输入注册手机号码接收到的验证码

- 3 -

| 17            | 2.1K/s \$ 公 15 元d .af 夸 (面) |
|---------------|-----------------------------|
| 0             |                             |
| 欢迎使用钉         | 钉                           |
| 手机号码          |                             |
| +86 V [45]    |                             |
|               |                             |
|               | 皇梁                          |
| 5928 <b>4</b> |                             |
|               |                             |
|               |                             |
|               |                             |
|               |                             |
|               |                             |

| 10:18          |                           | 0.8K/s 孝 ⁄岱 | a 🗢 🖘 |
|----------------|---------------------------|-------------|-------|
| <              |                           |             |       |
|                |                           |             |       |
| 新用户            | 注册                        |             |       |
|                |                           |             |       |
|                |                           |             |       |
| 手机号码<br>+86 ↓  | 清楚金入王414                  | 8.50        |       |
| 100 0 1        | 1993 400 X C - 3 - 47 E - | 5 20        |       |
|                | 同意协议                      | 以并注册        |       |
| 已阅读并同题         | 拟下协议:                     |             |       |
| <\$11178.844.8 | (約束) (約1約服务               | 15323 (法律)  | 出明)   |
|                |                           |             |       |
|                |                           |             |       |
|                |                           |             |       |
|                |                           |             |       |
|                |                           |             |       |
|                |                           |             |       |
|                |                           |             |       |
|                |                           |             |       |
|                |                           |             |       |
|                | < 0                       | 2           | -     |
|                |                           |             |       |

| 10:18               | 0.3K/s孝公 🖓 湖 📶 😤 🛞 |
|---------------------|--------------------|
| <                   |                    |
|                     |                    |
| 验证码已发送至             | 手机                 |
| +86 15              |                    |
|                     |                    |
| 请输入验证码              |                    |
|                     |                    |
| 00:42后 重发验证码 或 通过其代 | 地径验证               |
|                     |                    |
|                     |                    |
|                     |                    |
|                     |                    |
|                     |                    |
|                     |                    |
|                     |                    |
|                     |                    |
|                     |                    |
|                     |                    |
|                     |                    |
| < C                 | . ≡                |

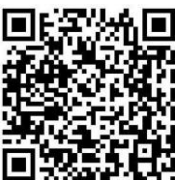

| 10:18   |       | 27.5K/s 3 | 1 (C (C (C (C (C (C (C (C (C (C (C (C (C | al 😤 🛞 |
|---------|-------|-----------|------------------------------------------|--------|
| 请设置     | 密码    |           |                                          |        |
| 登录密码用于  | 手机钉钉后 | 电脑钉钉登录    |                                          |        |
| 密码      |       |           |                                          |        |
| 青输入密码   |       |           |                                          | ****   |
| 至少8个学符, | 不能全是可 | F母或数字     |                                          |        |
|         |       |           |                                          |        |
|         |       |           |                                          |        |
|         |       |           |                                          |        |
|         |       |           |                                          |        |
|         |       |           |                                          |        |
|         |       |           |                                          |        |
|         |       |           |                                          |        |
|         |       |           |                                          |        |
|         |       |           |                                          |        |
|         | <     |           | =                                        |        |

| 10:20   |        | 92.2K/ | \$\$\$`0" # . | 1 8, 3 |
|---------|--------|--------|---------------|--------|
| 填写基2    | 本信息    |        |               |        |
| 请务必填写了  | 如实信息,  | 方便大家   | 与你联系          |        |
| *姓名     |        |        |               |        |
| 请填写真实   | 姓名     |        |               |        |
| *所在企业/约 | 且织/团队名 | 5 称    |               |        |
| 请填写真实   | 名称     |        |               |        |
| *所在行业   |        |        |               |        |
| 为你所在行   | 业定制工   | 作方式    | (必填)          | >      |
| * 职务    |        |        |               |        |
|         | 的体验和   | 1服务(   | 必填)           | >      |
|         |        |        |               |        |
|         |        |        |               |        |
|         |        |        |               |        |
|         |        |        |               |        |
|         | 3      |        | -             |        |
|         | 8      | 0      | =             |        |

第五步:设置密码

设置一个8位数以上的密码

第六步:填写基本信息

第七步:进入设置

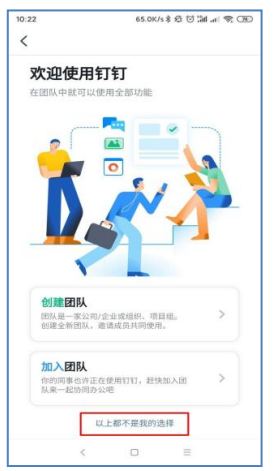

1. 上图选择以上都不是我的选择 2. 然后上图选择个人身份体验

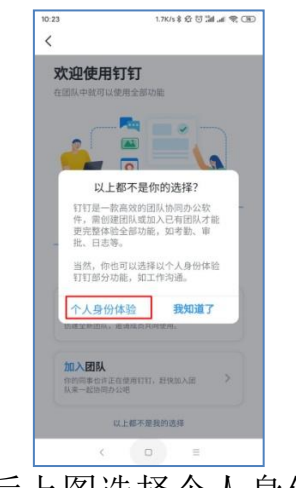

## 附件2: 扫码进群步骤

第一步: 打开手机钉钉消息界面

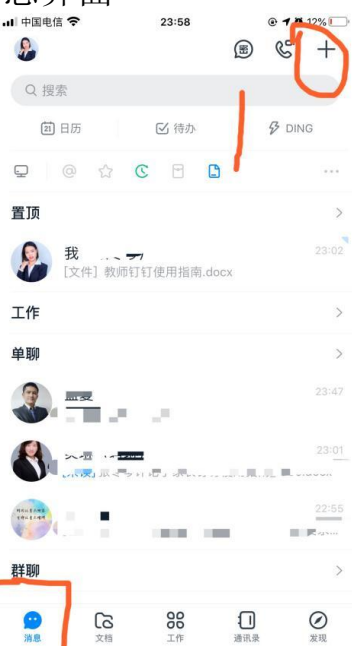

第二步:点击右上角的"+"号,选择扫一扫(**扫附件 4 你所在市州**),即可加入所在市州培训群。

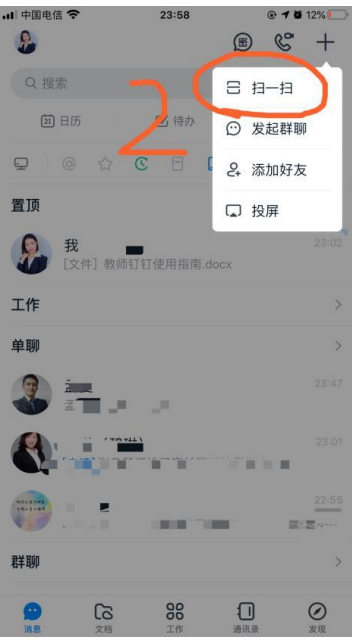

### 附件3: 观看操作流程及文件下载路径

#### 电脑端观看操作:

第一步:找到扫码加入的钉钉群,点击打开,进入群聊界面;

第二步:群右边一列快捷栏中找到"直播回放",点击打开即可观 看视频,所看时长数据会同步统计至钉钉后台。

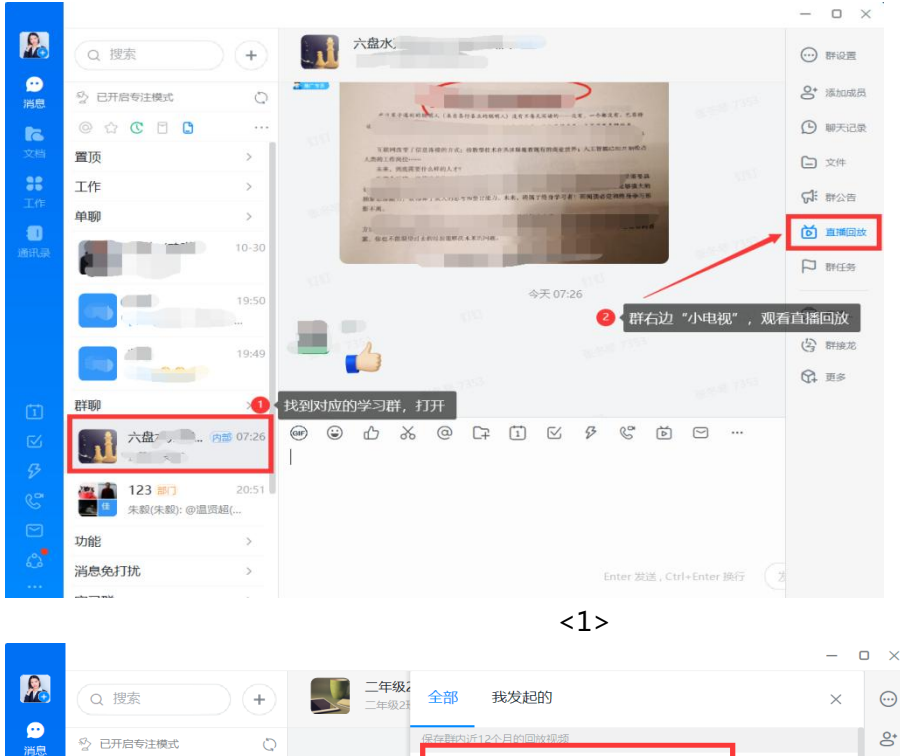

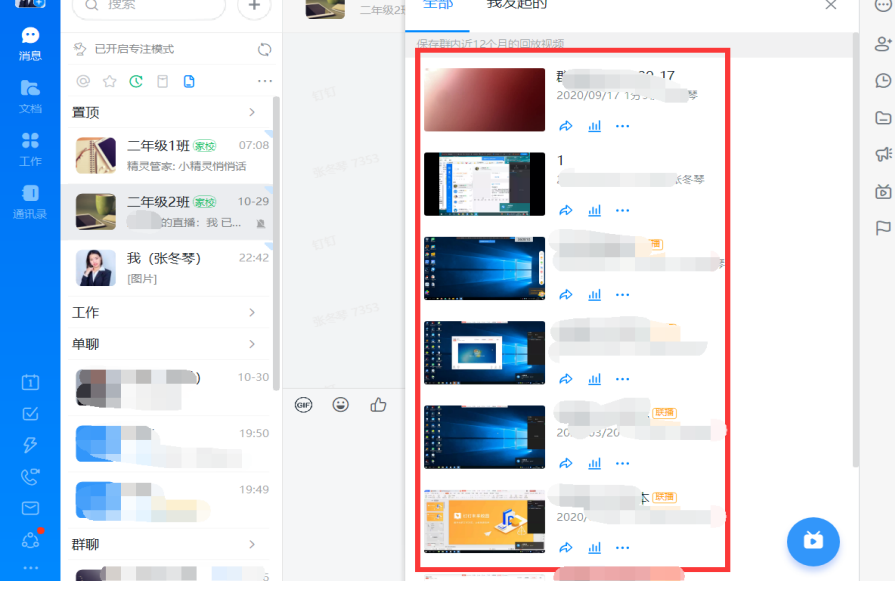

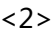

手机端观看操作:

| 📖 中国电信 🗢  | 22:38                |                        |              |                |                    |
|-----------|----------------------|------------------------|--------------|----------------|--------------------|
| 2         |                      | ⊛ ℭ +                  | • III 中国电信 🗢 | 22:38<br>贵阳市 🐖 | € <b>1</b> ¥ 42% ■ |
| 1 日历      | ☑ 待办                 | & DING                 |              | 贵阳市(贵州省田校)     | 6                  |
| 工作        |                      | >                      | 欢            | 迎前,一个加入本部门的利   | ¥10                |
| 单聊        |                      | >                      | 本群已开启        | "群文件同步到钉盘",文   | 件长时保存。             |
| 群聊        |                      | >                      |              | · /            | · 建康根 7353         |
|           |                      | 07:26                  |              |                |                    |
| 功能        |                      | >                      |              |                |                    |
| 消息免打扰     |                      | >                      |              |                |                    |
|           |                      | >                      | 进入君          | ¥聊界面,点击右_      | 上角"…"              |
|           |                      | >                      |              |                |                    |
|           |                      | >                      |              |                |                    |
| 贵阳市 本群已开启 | 17 2 找至<br>3"群文件同步到钉 | 明日码加入的群聊<br>「盘",文件长期保存 |              |                |                    |
|           |                      | >                      | ▶ 群汇报 😣      | 群签到 📫 群公告      | ② 群闲忙 【】 1         |
| 6J 10     | 88                   |                        | ۲            |                | ⊕ 😌 🕀              |
|           | <1>                  |                        |              | <2>            |                    |

第一步:打开钉钉,在钉钉"消息"页面找到扫码进入的群聊,点击打 开;第二步:点击群聊界面的右上角"…";

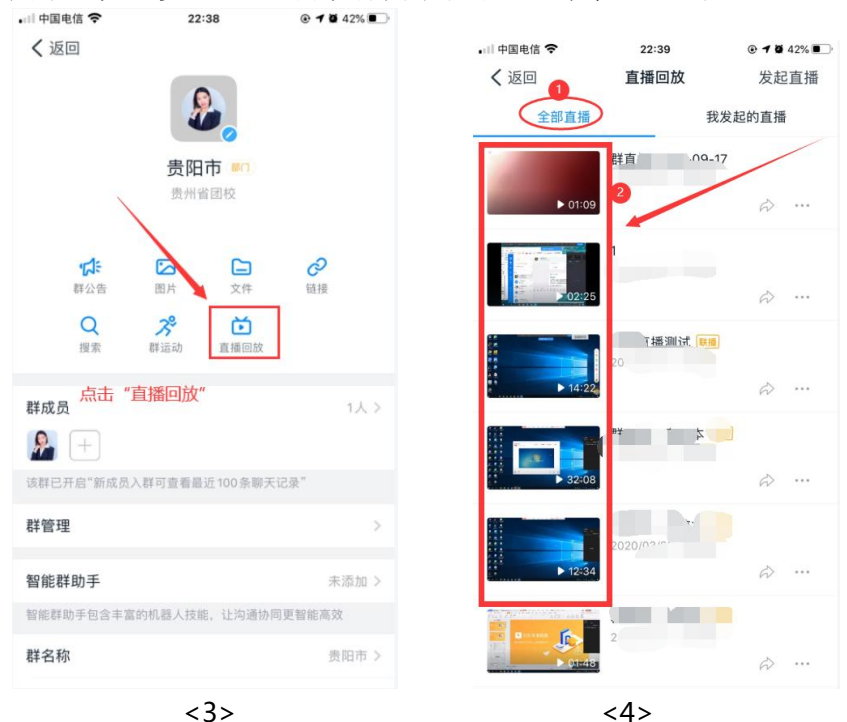

第三步:找到形似小电视的"直播回放";第四步:点开"直播回放" 里面的视频都是必学视频。 **文件下载路径:(**《国培学员信息登记表》下载路径)

电脑端下载路径

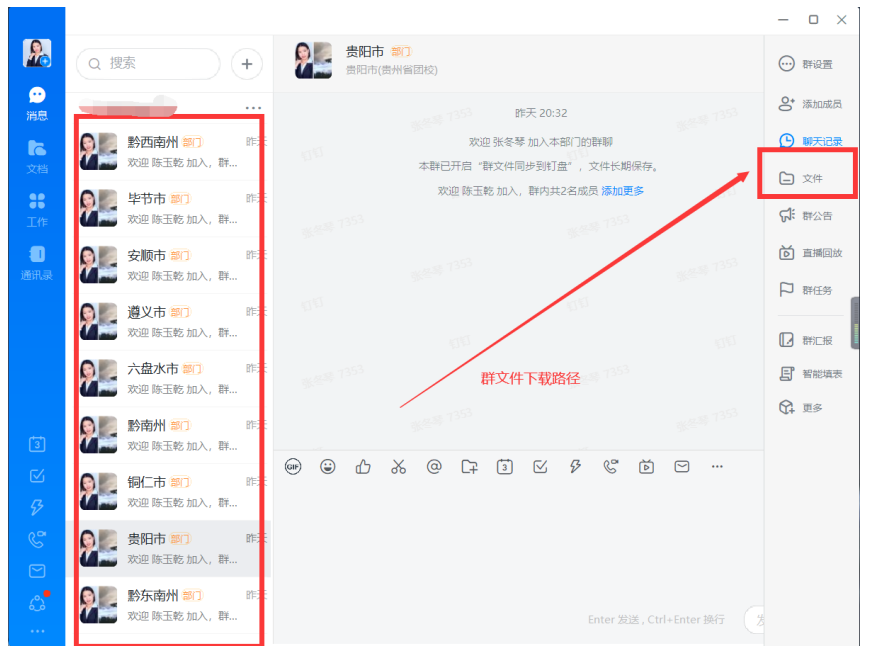

## 手机端下载路径

| <b>P</b>   |                          |                  |              | 5 +            |
|------------|--------------------------|------------------|--------------|----------------|
| 3          | 日历                       | ☑ 待办             | 8            | DING           |
| <b>丹</b> 凡 | 【合作】六<br>李好:[日程]全        | :盘水万事达<br>场景产品演示 | &北师 (<br>及答疑 | 08:40          |
| 功能         |                          |                  |              | >              |
| ٩          | 钉钉电话                     | 青                |              |                |
| ٩          | 钉盘                       | 钉服               | 务团队"上传       | 09:16<br>了1个文件 |
| 消息免        | 打扰                       |                  |              | >              |
| *          |                          |                  |              | >              |
|            | 1                        | 找到群聊,            | 点击进入         | ><br>>         |
|            | <b>贵阳市 🕬</b><br>欢迎 陈玉乾 / | 加入,群内共2          | 名成员 添加       | 昨天<br>更多       |
| Ŧ ++ Ŧ ·   | E 70 E                   |                  |              | >              |
| 名をは        | -                        |                  | -            |                |
| 9          | പ                        | 88               | 1            | $\oslash$      |

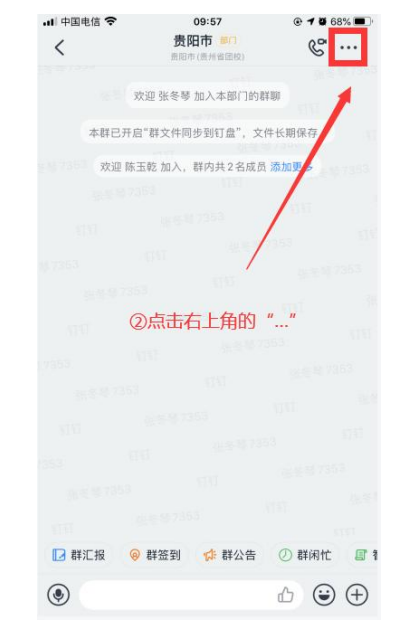

| 山 中国电信 夺         | 09              | :57                                                                                                    | Image: A mage: A ma |
|------------------|-----------------|----------------------------------------------------------------------------------------------------|----------------------------------------------------------------------------------------------------|
| く返回              |                 |                                                                                                    |                                                                                                    |
|                  | <b>贵阳</b>       | ■ 1000 - 1000 - 10000 - 10000 - 1000 - 1000 - 1000 - 1000 - 1000 - 1000 - 1000 - |                                                                                                    |
| <b>いた</b><br>群公告 | 区片              | C1 文件                                                                                                    | 。<br>随援                                                                                                    |
| Q提索              | <b>%</b><br>群运动 | <b>运</b><br>直播回放                                                                                                    |                                                                                                    |
| ③在文              | 件中找到            | 需要下载填                                                                                                    | 写的文件,打                                                                                                    |
| 群成员 开即可          | 下载              |                                                                                                    | 2人 >                                                                                                    |
| A 🔙 –            | Ð               |                                                                                                    |                                                                                                    |
| 该群已开启"新成员        | 人群可查看最          | 近100条聊天;                                                                                                    | 记录"                                                                                                    |
| 群管理              |                 |                                                                                                    | >                                                                                                    |
| 智能群助手            |                 |                                                                                                    | 未添加 >                                                                                                    |
| 智能群助手包含丰)        | 富的机器人技能         | 能,让沟通协同                                                                                                    | ]更智能高效                                                                                                    |
| 群名称              |                 |                                                                                                    | 贵阳市 >                                                                                                    |
|                  |                 |                                                                                                    |                                                                                                    |

## 附件4: 学习群二维码

注: 按学员所在市州扫码进群

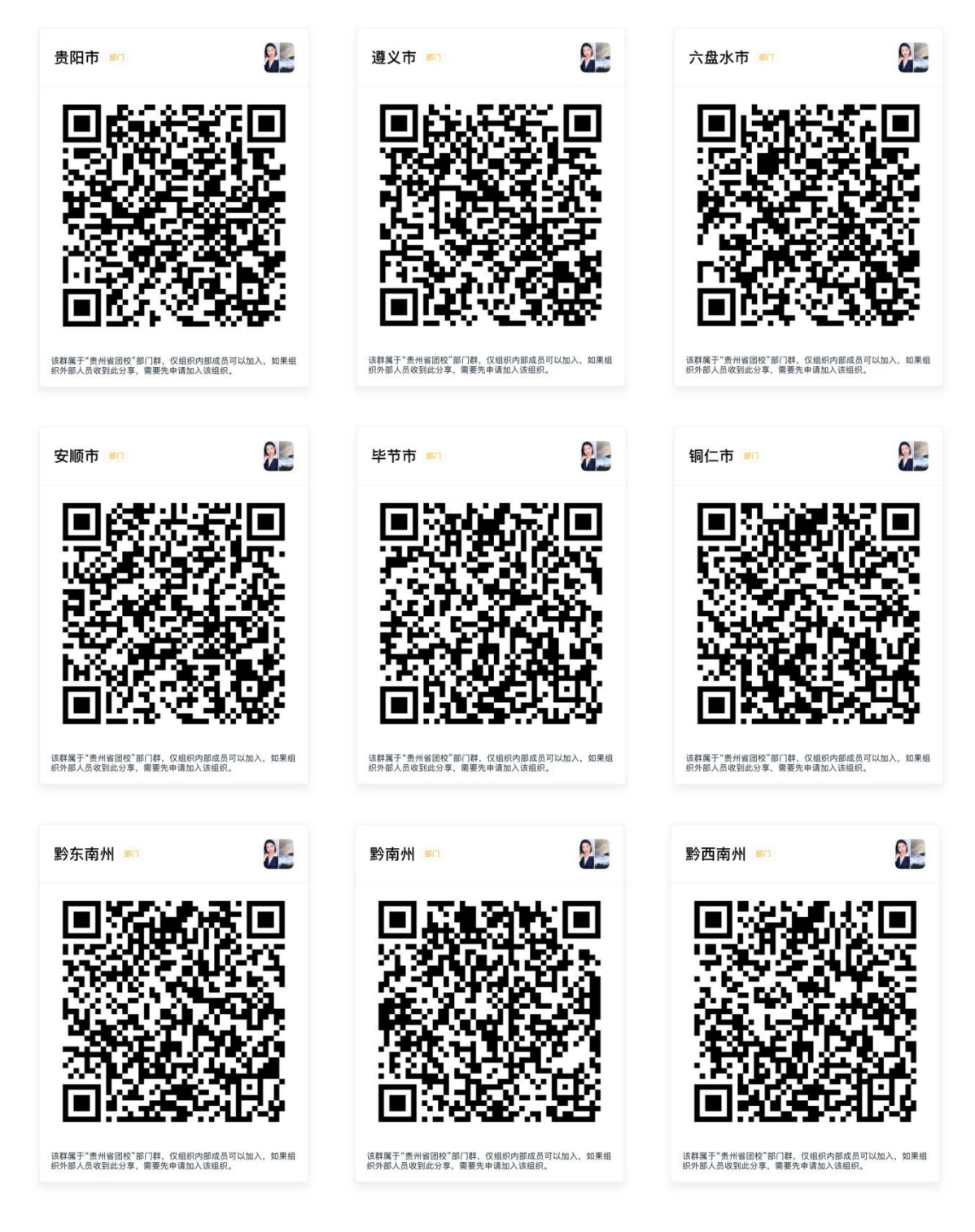